# Soft One®

# Handbok

Inventarier

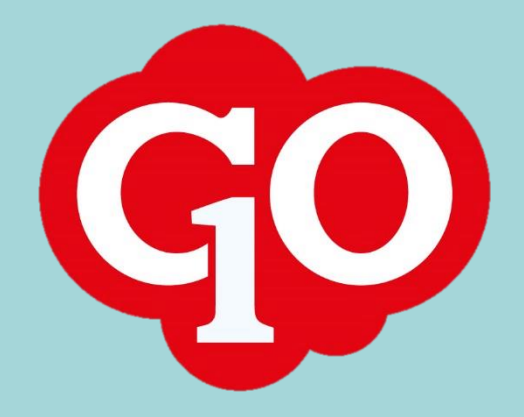

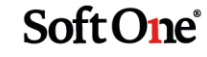

# Innehållsförteckning

| 1. | Allmä  | int                                             | 3 |
|----|--------|-------------------------------------------------|---|
| 2. | Kom    | igång                                           | 3 |
|    | 2.1.   | Baskonton för inventarier                       | 3 |
|    | 2.2.   | Verifikatserie för inventarier                  | 4 |
|    | 2.3.   | Inställningar för inventarier                   | 5 |
|    | 2.4.   | Inventariekategorier                            | 5 |
|    | 2.5.   | Avskrivningsmetoder                             | 6 |
|    | 2.6.   | Avskrivningsmallar                              | 8 |
| 3. | Manu   | ell registrering av inventarier                 | 9 |
|    | 3.1.   | Expandern "Avskrivning"1                        | 1 |
|    | 3.2.   | Expandern "Filer"12                             | 2 |
|    | 3.3.   | Expandern "Spårning"12                          | 2 |
| 4. | Regis  | trering av inventarier via leverantörsfaktura12 | 2 |
|    | 4.1.   | Inställningar12                                 | 2 |
|    | 4.2.   | Registrering1                                   | 3 |
| 5. | Avytt  | ring av inventarier14                           | 4 |
|    | 5.1.   | Manuell försäljning av inventarier14            | 4 |
|    | 5.2.   | Försäljning av inventarier via kundfaktura1     | 5 |
|    | 5.3.   | Utrangering (dvs. skrotning)1                   | 5 |
|    | 5.4.   | Justering av inventarievärde10                  | 6 |
| 6. | Tips 8 | & trix18                                        | B |

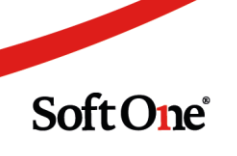

# Inventarier

# 1. Allmänt

Inventarier är tillgångar avsedda att användas i en verksamhet under en längre period. Exempel på inventarier är bilar, datorer och möbler. I GO arbetar du med dina inventarier i ett anläggningsregister och du kan registrera inventarierna direkt på sidan *Inventarier* eller via den leverantörsfaktura som avser inköpet. Avskrivningar sker med ett knapptryck och genererar verifikat i angiven serie.

Börja med att läsa avsnittet "Kom igång" för att se vilka inställningar och förutsättningar som krävs för att du ska kunna börja hantera dina inventarier i systemet.

| Inve | entarier + | ×                        |           |                   |                   |                   |
|------|------------|--------------------------|-----------|-------------------|-------------------|-------------------|
|      |            |                          |           |                   |                   |                   |
|      | Nummer     | Namn                     | Status 🖓  | Anskaffningsdatum | Anskaffningsvärde | Avskrivningsvärde |
|      |            |                          | (1) Aktiv | ≫ aååå-mm-dd      | ▼                 |                   |
|      | 170 329    | BMW 320 LDD820           | Aktiv     | 2017-02-01        | 270 000,00        | 270 000,00        |
|      | 170 330    | Dell Dator , Bärbar 2 st | Aktiv     | 2017-02-15        | 25 000,00         | 25 000,00         |
|      | 170 412    | Skrivbord 3              | Aktiv     | 2017-04-12        | 20 000,00         | 20 000,00         |
|      | 170 529    | Skrivbord 2              | Aktiv     | 2017-05-29        | 11 180,00         | 11 180,00         |
|      | 17 052 904 | Skrivbord 1              | Aktiv     | 2017-08-01        | 10 250,00         | 10 250,00         |
|      | 17 052 905 | Bil 1                    | Aktiv     | 2016-01-01        | 100 000,00        | 100 000,00        |

# 2. Kom igång

#### 2.1. Baskonton för inventarier

För att komma igång med hantering av inventarier måste du ange baskonton under *Ekonomi > Inställningar > Inventarier > Baskonton inventarier*. De konton som väljs här kommer föreslås i konteringarna, men du kan alltid ändra konto direkt på en inventarie eller i en avskrivningsmall.

Baskontot för "Likvidkonto vid försäljning" avser det vanligaste kontot som inbetalning för såld inventarie bokförs på.

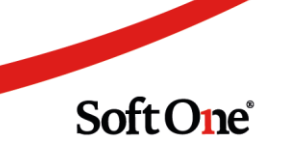

| Baskonton inventarier         |      |                                |  |  |  |
|-------------------------------|------|--------------------------------|--|--|--|
|                               |      |                                |  |  |  |
| Inventarier                   |      |                                |  |  |  |
| Inventarier                   | 1220 | Inventarier och verktyg        |  |  |  |
| Ackumulerad avskrivning       | 1229 | Ack avskrivningar inventarier/ |  |  |  |
| Avskrivning                   | 7830 | Avskrivningar på maskiner/inve |  |  |  |
| Ackumulerad överavskrivning   | 2150 | Ackumulerade överavskrivningar |  |  |  |
| Överavskrivning               | 8850 | Förändr över- avskrivningar    |  |  |  |
| Ackumulerad nedskrivning      | 2150 | Ackumulerade överavskrivningar |  |  |  |
| Nedskrivning                  | 8850 | Förändr över- avskrivningar    |  |  |  |
| Ackumulerad uppskrivning      | 2150 | Ackumulerade överavskrivningar |  |  |  |
| Uppskrivning                  | 8850 | Förändr över- avskrivningar    |  |  |  |
| Likvidkonto vid försäljning   | 1930 | Checkräkningskonto             |  |  |  |
| Vinst avyttring inventarier   | 3970 | Vinst avyttr im-/materiella an |  |  |  |
| Förlust avyttring inventarier | 7973 | Förlust avyttring maskiner/inv |  |  |  |

#### 2.2. Verifikatserie för inventarier

För att lättare kunna följa upp och stämma av alla konteringar som genereras gällande dina inventarier är det en fördel att skapa en separat verifikatserie för inventarier.

| Verifikatserier  | Verifikatserie Inventarier | × | + | × |      |   |
|------------------|----------------------------|---|---|---|------|---|
| < < > »          |                            |   |   |   |      |   |
| Verifikatserie   |                            |   |   |   |      |   |
| Serienr*         |                            |   |   |   |      | _ |
| 11               |                            |   |   |   |      |   |
| Benämning *      |                            |   |   |   |      |   |
| Inventarier      |                            |   |   |   |      |   |
| Startnummer *    |                            |   |   |   |      |   |
| 1001             |                            |   |   |   |      |   |
| 🗆 Årsskifte veri | fikat                      |   |   |   |      |   |
| 🔲 Externa verifi | kat                        |   |   |   |      |   |
|                  |                            |   |   |   | <br> |   |

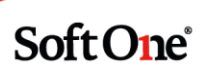

#### 2.3. Inställningar för inventarier

Under *Ekonomi > Inställningar > Inventarier > Inställningar inventarier* kan du ange om dina avskrivningsverifikat ska vara hopslagna eller om systemet ska generera ett enskilt verifikat per inventarie. Om inställningen inte är vald kommer alla markerade avskrivningar hamna i samma verifikat.

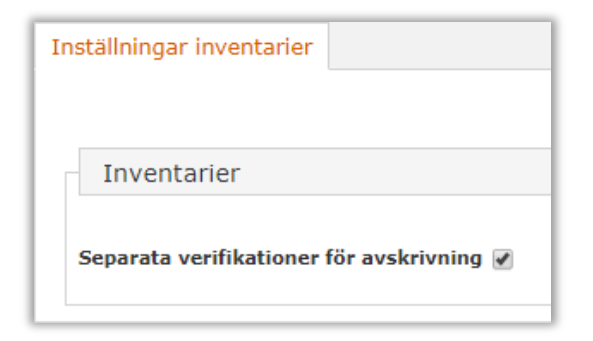

#### 2.4. Inventariekategorier

På sidan Inventariekategorier (Ekonomi > Inventarier > Register > Inventariekategorier) lägger man upp kategorier som kan användas för att gruppera olika inventarier. Syftet med detta är att kunna ta ut rapporter på specifika inventariekategorier.

Följ stegen nedan för att skapa en ny kategori.

- 1. Tryck på pluset.
- 2. Fyll i fälten "Kod" och "Namn".
- 3. Välj ev. vilken kategori som den nya ska vara underkategori till.
- 4. Tryck på Spara.

| egistrera kategori |   |   |   |   |
|--------------------|---|---|---|---|
|                    |   |   |   |   |
| Kategori           |   |   |   |   |
| Nategon            |   |   |   |   |
| Kod                |   |   |   | ] |
| Namn               |   |   |   | • |
| Grupp              | • |   |   |   |
| Underkategori till |   | , | • |   |
|                    |   |   |   |   |

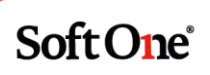

För att ytterligare specificera sina inventarier är det möjligt att arbeta med underkategorier. Ett exempel är huvudkategorin "Kontorsinredning" som i sin tur består av underkategorierna "Kontorsstolar", "Skrivbord" och "Övriga kontorsmöbler".

Vilka kategorier som ska vara kopplade till vilka kan anges vid nyupplägg av en inventariekategori eller i efterhand på en befintlig kategori.

| Redigera kategori   | +                          |  |  |  |  |
|---------------------|----------------------------|--|--|--|--|
| Kontorsmöbler       |                            |  |  |  |  |
| Kategori            |                            |  |  |  |  |
| Kod                 | 10                         |  |  |  |  |
| Namn                | Kontorsmöbler              |  |  |  |  |
| Grupp               | · ·                        |  |  |  |  |
| Underkategori till  | Kontor                     |  |  |  |  |
| Skapad 2017-03-28 1 | Bilar<br>Datorer<br>Kontor |  |  |  |  |

#### 2.5. Avskrivningsmetoder

I GO finns det 3 avskrivningsmetoder som är standard:

- Skattemässig 30 %
- Planenlig 20 %
- Direktavskrivning

Givetvis väljer du själv vilka metoder som används i er verksamhet. Arbetar du t.ex. med fastigheter behöver du lägga upp flera avskrivningsmetoder beroende på vilka avskrivningsperioder som används.

| Avsk   | rivningsmetod + × |                                       |
|--------|-------------------|---------------------------------------|
| ~      | Namn 🗸            | Beskrivning                           |
|        |                   |                                       |
| ~      | 3 ar              | 3 ar                                  |
| $\sim$ | Byggnad 10 år     | Avskrivning Byggnader 10 är livslängd |
|        | Direkt            | Direktavskrivning                     |
|        | Plan 20%          | Räkenskapsenlig Avskrivning, plan 20% |
|        | Skattem 30%       | Skattemässig Avskrivning 30%          |

Följ stegen nedan för att skapa en ny avskrivningsmetod.

1. Tryck på pluset.

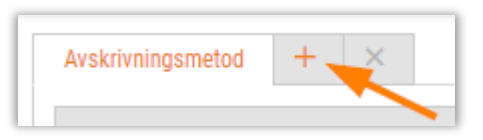

- 2. Ange ett **namn** för metoden. Tänk på att fältet "Namn" har en maxbegränsning på 20 tecken, vilket betyder att du kan behöva lägga till en **beskrivning** för kompletterande info.
- 3. Ange **period**. Här kan du välja mellan period och år.
  - År innebär att din inventarie skrivs av en gång per år i x antal år utifrån det du har fyllt i på "Antal gånger".
  - *Period* innebär att din avskrivning fördelas jämt över året utifrån det du har fyllt i på "Antal gånger".
- 4. I exemplet nedan visas en periodiserad avskrivning fördelad på 10 år, vilket betyder 120 månader (10 år \* 12 mån = 120 mån).

| vskrivningsmetod |                                        |
|------------------|----------------------------------------|
| Namn *           | Beskrivning                            |
| Byggnad 10 år    | Avskrivning, byggnader 10 år livslängd |
| Period *         | Antal gånger                           |
| Period 🔹         | 120                                    |

5. Ange sedan vilken avskrivningstyp som ska användas.

| Avskrivningstyp *                                                       |   |  |  |
|-------------------------------------------------------------------------|---|--|--|
| Omedelbart avdrag                                                       | • |  |  |
| Omedelbart avdrag<br>Restvärdesavskrivning                              |   |  |  |
| Räkenskapsenlig - Huvudregeln<br>Räkenskapsenlig - Kompletteringsregeln |   |  |  |

6. Tryck på Spara.

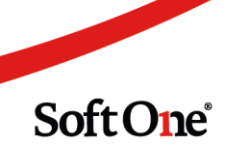

#### 2.6. Avskrivningsmallar

För att underlätta hanteringen av avskrivningar kan mallar läggas upp för att sedan koppla inventarier till dessa. I mallen kan en kontering ställas in för att t.ex. passa en specifik inventariegrupp. Om ingen mall anges vid upplägg av en ny inventarie hämtas konteringen istället från Baskontoinställningarna (*Ekonomi > Inställningar > Inventarier > Baskonton inventarier*).

| Avsk   | Avskrivningsmall + × |                           |  |  |  |  |
|--------|----------------------|---------------------------|--|--|--|--|
| ~      | Namn ~               | Beskrivning               |  |  |  |  |
| ~      | Avskrivning 20%      | Avskrivning 20%           |  |  |  |  |
| $\sim$ | Bil                  | Avskrivning bil           |  |  |  |  |
| ~      | Datorer              | Avskrivning datorer       |  |  |  |  |
| ~      | Kontor               | Avskrivning kontorsmöbler |  |  |  |  |

Följ stegen nedan för att skapa en ny avskrivningsmall.

1. Tryck på pluset.

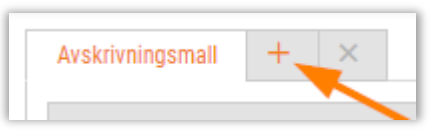

2. Ange ett **namn** för mallen. Tänk på att fältet "Namn" endast rymmer 20 tecken, varpå det kan vara en god idé att lägga till en **beskrivning** också.

| vskrivningsmall     |                             |  |  |
|---------------------|-----------------------------|--|--|
| Namn *              | Beskrivning                 |  |  |
| Bil                 | Avskrivning av bilar, 20 %  |  |  |
| Avskrivningsmetod * | Verifikatserie *            |  |  |
| Plan 20%            | <ul> <li>Manuell</li> </ul> |  |  |

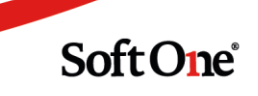

3. Välj den **avskrivningsmetod** som ska användas. Avskrivningsmetoder läggs upp via *Ekonomi > Inventarier > Register > Avskrivningsmetoder*.

| ŀ | Avskrivningsmall        |  |  |  |  |  |
|---|-------------------------|--|--|--|--|--|
|   | Namn *                  |  |  |  |  |  |
|   | Bil                     |  |  |  |  |  |
|   | Avskrivningsmetod *     |  |  |  |  |  |
|   | Plan 20% 🔹              |  |  |  |  |  |
|   | 3 år                    |  |  |  |  |  |
|   | Byggnad 10 år<br>Direkt |  |  |  |  |  |
|   | Plan 20%<br>Skattem 30% |  |  |  |  |  |
|   |                         |  |  |  |  |  |

- 4. Ange en **verifikatserie**. Om du arbetar med serier i din bokföring kan det vara bra att lägga till en egen serie för avskrivningar.
- 5. Under expandern *Kontoinställningar* lägger du in den **kontering** som ska gälla för mallen.

| Konteringsinställningar   |                                      |                |               |                                 |
|---------------------------|--------------------------------------|----------------|---------------|---------------------------------|
| Гур                       | Konto                                | Kostnadsställe | Redovisn.proj | Baskonto                        |
| nventarie                 | 1240<br>Diar & andra transporter     |                |               | 1210 Mask o andra tekn anl      |
| ckumulerad avskrivning    | 1249<br>Adv series hill a Rest trees |                |               | 1219 Ack avskr mask o tekn anl  |
| Avskrivning               | 7834<br>Austriation of kilos         | 1<br>Venteret  |               | 7830 Avskrivning inventarier    |
| Ackumulerad överavskrivn. | 2150<br>Actornal Baravelaimineer     | Kontones       |               | 2150 Ackumul överavskrivningar  |
| İveravskrivn.             | Accession of the end of the region   |                |               | 8850 Över/under avskrivningar   |
| ckumulerad nedskrivning   |                                      |                |               | 1218 Ackumulerade nedskrivninga |
| ledskrivning              |                                      |                |               | 7730 Nedskr av maskiner och in  |
| Ackumulerad uppskrivning  |                                      |                |               | 1217 Ackumulerad Uppskrivning   |
| Ippskrivning              |                                      |                |               | 2085 Uppskrivningsfond          |

# 3. Manuell registrering av inventarier

Följ nedan steg för att registrera inventarier manuellt på sidan *Inventarier*.

- 1. Tryck på pluset.
- 2. Ange **nummer** för inventarien. Det kan t.ex. vara ett registreringsnummer om inventarien avser en bil. Om du inte vill ange ett nummer kan du låta det föreslagna löpnumret stå kvar.

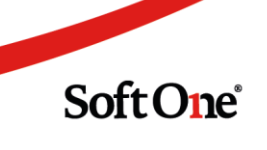

3. Ange ett **namn**. Om du behöver komplettera med mer text - fyll i fältet **beskrivning** eller lägg till en kommentar under expandern **Notering**.

| Inventarier Ny inventarie * 🗙 🕇 | • X       |
|---------------------------------|-----------|
| Inventarier                     |           |
| Nummer *                        | Namn *    |
| ABC123                          | Bil Volvo |

- 4. Statusen justeras automatiskt. När du har sparat din inventarie får den status "Aktiv".
- 5. Om inventarien är en komponent tillhörandes en redan befintlig inventarie kan du knyta ihop dessa i fältet **ingår i inventarie**.

| Ingår i inventarie                     |
|----------------------------------------|
| 1 - BIL VOLVO                          |
|                                        |
| 1 - BIL VOLVO                          |
| 111257 - Hissdörrar Öresund            |
| 111258 - Hissdörrar Öresund 2          |
| 111259 - Hissdörrar Öresund 3          |
| 111260 - Hissdörrar Öresund 4          |
| 111261 - Hissdörrar Öresund 5          |
| 30002 - Kyl 2 (bergslagskyl i Dalarna) |
| 30003 - PLV avdelning                  |
| 30001 - PLV avdelning                  |
| 3 - Skrivbord Marknad                  |
| 2 - Skrivbord till Monika              |
|                                        |

- 6. Ange **anskaffningsdatum**. Det är inventariens inköpsdatum.
- 7. Ange **anskaffningsvärde**. Det är inventariens inköpsvärde. Tänk på att om verksamheten är momspliktig är inköpsvärdet alltid exkl. moms, med undantag för bilar såvida din verksamhet inte är återförsäljare av fordon.
- 8. Om inventarien har skrivits av manuellt tidigare fyller man i fälten **tidigare avskrivna perioder**, **tidigare avskrivet** och **restvärde**.
- 9. Ange ev. en eller flera inventariekategorier.

| Kategorier |                  |          |
|------------|------------------|----------|
| Vald       | Kategori         |          |
|            | Bilar            | <u> </u> |
|            | Datorer          |          |
|            | Kontorsinredning | -        |

10. Bocka ur kryssrutan **Preliminär** och tryck på knappen **Spara**. Om du sparar en inventarie som preliminär kommer den inte visas på sidan *Avskrivningar*.

| 🔲 Preliminär | Spara | Justera | - | Avyttra | - |
|--------------|-------|---------|---|---------|---|
|              |       |         |   |         |   |

#### 3.1. Expandern "Avskrivning"

Här lägger du in den information som ska ligga till grund för de automatiska avskrivningarna.

1. Välj en av dina redan upplagda avskrivningsmallar.

| Avskrivningsmall |   |
|------------------|---|
| Bil              | • |
|                  |   |
| Bil              |   |
| Datorer          |   |
| Kontor           |   |

2. Nu hämtas all data från mallen.

|   | Verifikatserie * |                                             | Avskrivningsmetod *                                       |
|---|------------------|---------------------------------------------|-----------------------------------------------------------|
| • | Inventarier      | •                                           | Planenlig 20 %                                            |
|   | Antal perioder   |                                             |                                                           |
|   |                  | 60                                          | 1.67% per period, 5 år                                    |
|   | T                | Verifikatserie * Inventarier Antal perioder | Verifikatserie *<br>Inventarier ▼<br>Antal perioder<br>60 |

3. I exemplet nedan har kontoinställningarna på avskrivningsmallen skrivit över baskontot för typen "Inventarie". De typer som inte har något konto i kolumnen "Kontoplan" kommer använda angivet baskonto. Om du arbetar med kostnadsställen går det bra att ange dessa direkt i avskrivningsmallen alt. i samband med registreringen av en inventarie.

| <ul> <li>Avskrivning</li> </ul> |   |                  |                              |                |                              |
|---------------------------------|---|------------------|------------------------------|----------------|------------------------------|
| Avskrivningsmall                |   | Verifikatserie * | :                            |                | Avskrivningsme               |
| Bil                             | • | Inventarier      |                              | •              | Planenlig 20 %               |
| Period                          |   | Antal perioder   |                              |                |                              |
| Period                          |   |                  |                              | 60             | 1.67% per perio              |
|                                 |   |                  |                              |                |                              |
| Konteringsinställningar         |   |                  |                              |                |                              |
| Тур                             |   |                  | Kontoplan                    | Kostnadsställe | Projekt                      |
| Inventarie                      |   |                  | 1010<br>Balanserade utolfter | Avd1<br>Avd1   | F503AW<br>Apoteket ÄTA FRICO |
| Ackumulerad avskrivning         |   |                  |                              |                |                              |
| Avskrivning                     |   |                  |                              |                |                              |
| Ackumulerad överavskrivn.       |   |                  |                              |                |                              |
| Överavskrivn.                   |   |                  |                              |                |                              |
| Ackumulerad nedskrivning        |   |                  |                              |                |                              |
| Nedskrivning                    |   |                  |                              |                |                              |
| Ackumulerad uppskrivning        |   |                  |                              |                |                              |
| Uppskrivning                    |   |                  |                              |                |                              |

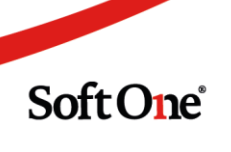

#### 3.2. Expandern "Filer"

Här kan man ladda upp filer och foton som avser inköpet av en inventarie. Det kan vara bra att veta exakt hur en inventarie såg ut vid inköpet och vad som ingick.

Tryck på välj filer att ladda upp och bifoga önskad fil.

| ✔ Filer                  |
|--------------------------|
| Välj filer att ladda upp |
|                          |

#### 3.3. Expandern "Spårning"

Här kan du följa din inventarie och dess transaktioner (inköp, avskrivningar, försäljning etc.). Du har även möjlighet att koppla en manuellt upplagd inventarie till den leverantörsfaktura som avser inköpet. För att skapa kopplingen fyller du i fältet **leverantörsfaktura**.

I fältet kan du söka efter fakturan med hjälp av leverantörens namn, fakturanumret eller löpnumret. När fakturan är vald kan du trycka på pennan för att öppna leverantörsfakturan.

| 118 - 121212 - Test | ø        |
|---------------------|----------|
| Kundfaktura         |          |
|                     | <i>"</i> |

# 4. Registrering av inventarier via leverantörsfaktura

#### 4.1. Inställningar

För att kunna registrera inventarier direkt från leverantörsfakturor behöver man ange avskrivningsmallar och konton under *Ekonomi > Inställningar > Leverantörsreskontra > Inställningar leverantörsreskontra*. Tryck på **pluset** för att lägga till rader med de avskrivningsmallar som du har lagt upp. **Kontot** som anges avser kontering av inventarie. Kom ihåg att spara!

Vid användning av något av dessa konton i konteringen på en leverantörsfaktura kommer en dialog med inventarieregistrering visas.

| Konto  |                                              |
|--------|----------------------------------------------|
| ▼ 1240 | × +                                          |
| ▼ 1220 | ×                                            |
| ▼ 1250 | ×                                            |
|        | Konto         1240         1220         1250 |

#### 4.2. Registrering

Med hjälp av en koppling mellan delmodulerna *Leverantörsfakturor* och *Inventarier* kan du direkt från fakturan lägga upp din nyinköpta inventarie i anläggningsregistret.

- 1. Fyll i ditt **baskonto för inventarier** i konteringen på en leverantörsfakturan.
- 2. Entra ut raden.
- 3. Nu visas en dialog för att skapa en ny inventarie.
- 4. Följ de beskrivningar som finns under avsnittet "Manuell registrering av inventarier" i denna hjälptext. Anskaffningsvärdet fylls i per automatik från leverantörsfakturan.

| terimskonteras      | Ordernr             | Projekt                     |                                        |   |
|---------------------|---------------------|-----------------------------|----------------------------------------|---|
| Inventarier         |                     |                             |                                        |   |
| Nummer *            | Namn *              |                             | Beskrivning                            |   |
| 30004               |                     |                             |                                        |   |
| Status              | Ingår i inventarie  |                             |                                        |   |
|                     |                     | •                           |                                        |   |
| Avskrivningsvärde   | Redovisat värde     | Ackumulerat avskrivet       | <i>h</i>                               |   |
| 16 000,00           | 16 000,00           | 0,00                        | Kategorier                             |   |
| Anskaffningsdatum * | Avskrivningsstart * | Tidigare avskrivna perioder | Vald Kategori                          |   |
| 2019-07-02          | 2019-07-01          |                             | Bilar                                  |   |
| Anskaffningsvärde   | Tidigare avskrivet  | Restvärde                   | Datorer                                |   |
| 16 000,00           | 0,00                | 0,00                        | Kontorsinredning                       |   |
| > Notering          |                     |                             |                                        |   |
| > Avskrivning       |                     |                             |                                        |   |
| > Filer             |                     |                             |                                        |   |
| > Spårning          |                     |                             |                                        |   |
|                     |                     |                             | 🖉 Preliminăr Spara 🕴 Justera 🔺 Avyttra |   |
|                     |                     |                             | 20 000,00 20 000 00                    | ) |

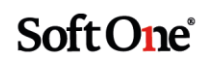

# 5. Avyttring av inventarier

#### 5.1. Manuell försäljning av inventarier

Försäljning kan utföras manuellt i redigeringsläget av en inventarie.

- 1. Öppna den inventarie som ska säljas.
- 2. Tryck på pilen bredvid knappen Avyttra och välj alternativet Försäljning.

|              |       |         | Försäljning |     |
|--------------|-------|---------|-------------|-----|
|              |       | -       | Utrangering | , _ |
| 🗆 Preliminär | Spara | Justera | Avyttra     |     |

- 3. Nu visas en dialog där du kan skapa din försäljning.
- 4. Ange **belopp**. Tänk på att beloppet ska vara exkl. moms.
- 5. Ange den verifikatserie som försäljningsverifikatet ska bokföras i.
- 6. Konteringen som visas först har inte tagit hänsyn till ditt försäljningsbelopp. Tryck på **Generera om kontering** så räknar systemet ut ev. vinst/förlust samt bokar bort inventarien från dina konton för anläggningstillgångar och ackumulerade avskrivningar.

| i orsaijiinig    |                 |          |                       |                 |            |               |        |
|------------------|-----------------|----------|-----------------------|-----------------|------------|---------------|--------|
| elopp *          | Datum *         | N        | lotering              |                 |            |               |        |
| 50 000,00        | 2019-07-25      | Ê I      | Försäljning, 1 BIL V  | /OLVO           |            |               |        |
| /erifikatserie * |                 |          |                       |                 |            |               |        |
| Inventarier 🔻    |                 |          |                       |                 |            |               |        |
|                  |                 |          |                       | 🕂 Lägg till rad | C Genere   | ra om konteri | ing    |
| Kontoplan Kost   | Projekt Kost Ko | st   T   | ext                   |                 | Debet      | Kredit        | ŧ      |
| $\nabla$         | $\nabla$        | $\nabla$ |                       |                 | $\nabla$   | $\nabla$      |        |
| 1930 Checkräkni  |                 | F        | örsäljning, 1 BIL VOL | 0               | 50 000,00  | 0,00          | ×      |
| 1240 Bilar och a |                 | F        | örsäljning, 1 BIL VOL | 0               | 0,00       | 350 000,00    | ×      |
| 1249 Ack avskr t |                 | F        | örsäljning, 1 BIL VOL | 0               | 9 800,00   | 0,00          | ×      |
| 7973 Förlust avy |                 | F        | örsäljning, 1 BIL VOL | 0               | 290 200,00 | 0,00          | ×      |
|                  |                 |          |                       |                 | 350 000,00 | 350 000,00    |        |
|                  |                 |          |                       |                 |            | Το            | talt 4 |

7. Tryck på Spara. Nu har ett verifikat skapats och inventarien har fått statusen "Såld".

#### 5.2. Försäljning av inventarier via kundfaktura

Ett alternativ till manuell försäljning av en inventarie är att skapa avyttringen med hjälp av en kundfaktura. Du kan sedan koppla inventarien till berörd faktura genom att följa nedan steg.

- 1. Öppna den inventarie som har sålts.
- 2. Öppna expandern **Spårning**.
- 3. För att skapa kopplingen fyller du i fältet **Kundfaktura**. I fältet kan du söka efter fakturan med hjälp av kundens namn, fakturanumret eller löpnumret. När fakturan är vald kan du trycka på pennan för att öppna kundfakturan.

| Leverantörsfaktura       |          |
|--------------------------|----------|
|                          | <i>.</i> |
| Kundfaktura              |          |
| 154 - 154 - 30 Kunden AB | ø        |
|                          |          |

#### 5.3. Utrangering (dvs. skrotning)

En inventarie kan av olika anledningar bli oanvändbar och då används funktionen för utrangering (dvs. skrotning).

- 1. Öppna den inventarie som ska utrangeras.
- 2. Tryck på pilen bredvid knappen Avyttra och välj alternativet Utrangering.

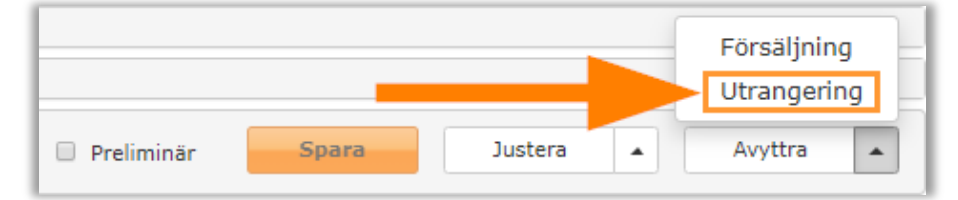

3. Nu visas en dialog för registrering av utrangeringen. Konteringen föreslås utifrån dina baskonton för inventarier, men går givetvis att ändra om så önskas.

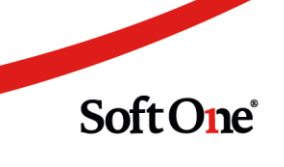

4. **Beloppet** fylls i per automatik, men du behöver ange den **verifikatserie** som utrangeringsverifikatet ska bokföras i.

| otrangering      |          |            |          |                   |                 |            |               |     |
|------------------|----------|------------|----------|-------------------|-----------------|------------|---------------|-----|
| Belopp *         |          | Datum *    |          | Notering          |                 |            |               |     |
| 350              | 00,00    | 2019-07-26 | Ê        | Utrangering, 1 BI | L VOLVO         |            |               |     |
| /erifikatserie * |          |            |          |                   |                 |            |               |     |
| Inventarier      | •        |            |          |                   |                 |            |               |     |
|                  |          |            |          |                   | 🕂 Lägg till rad | C Genere   | ra om konteri | ing |
| Konto Kost       | Proj     | jekt Kost  | Kost     | ext Antal         | Enhet           | Debet      | Kredit        | ŧ   |
|                  | $\nabla$ | $\nabla$   | $\nabla$ |                   | $\nabla$        | $\nabla$   | $\nabla$      |     |
| 1240 Bilar ocl   |          |            |          | Jtranger          |                 | 0,00       | 350 000,00    | ×   |
| 1249 Ack avsl    |          |            |          | Jtranger          |                 | 9 800,00   | 0,00          | ×   |
| 7973 Förlust     |          |            |          | Jtranger          |                 | 340 200,00 | 0,00          | ×   |
|                  |          |            |          |                   |                 | 350 000,00 | 350 000,00    |     |
|                  |          |            |          |                   |                 |            | T             |     |

5. Tryck på **Spara**. Nu har ett utrangeringsverifikat skapats och din inventarie har fått statusen "Utrangerad".

#### 5.4. Justering av inventarievärde

För att ändra en inventaries värde kan funktionerna för justering användas.

- 1. Öppna den inventarie som värdet ska justeras på.
- 2. Tryck på **pilen** bredvid knappen Justera och välj något av alternativen **Överavskrivning**, **Underavskrivning**, **Nedskrivning** eller **Uppskrivning**.

|                                  | Överavskrivning<br>Underavskrivning<br>Nedskrivning<br>Uppskrivning |
|----------------------------------|---------------------------------------------------------------------|
| Preliminär     Ta bort     Spara | Justera 🔺 Avyttra 🔺                                                 |

3. Nu visas en dialog för registrering av justeringen. I exempelbilden nedan visas en överavskrivning.

Soft One<sup>®</sup>

- 4. Ange **belopp**.
- 5. Konteringen som visas i första läget har inte tagit hänsyn till ditt justeringsbelopp. Tryck på **Generera om kontering** så att systemet med automatik räknar om konteringen utifrån dina baskonton för inventarier.

|                  | · · · · · ·       | Datum *    |            | Notering         |                   |           |                |
|------------------|-------------------|------------|------------|------------------|-------------------|-----------|----------------|
|                  | 5 000,00          | 2019-07-26 | <b>**</b>  | Överavskrivning, | 3 Skrivbord Markn | ad        |                |
|                  |                   |            |            |                  | ➡ Lägg till rad   | C Generer | a om kontering |
| Kontoplan        |                   | Kost       | Projekt Ko | st Kost          | Text              | Debet     | Kredit         |
|                  |                   | $\nabla$   | $\nabla$   | $\nabla$         |                   | V         | $\nabla$       |
| 8850 Förändr öve | er- avskrivningar |            |            |                  | Överavskri        | 5 000,00  | 0,00 🗙         |
| 2150 Ackumulera  | de överavskrivnin | ngar       |            |                  | Överavskri        | 0,00      | 5 000,00 🗙     |
|                  |                   |            |            |                  |                   | 5 000,00  | 5 000,00       |
|                  |                   |            |            |                  |                   |           |                |

- 6. Tryck på **Spara**. Nu har ett underlag för avskrivning skapats.
- 7. Gå till *Ekonomi > Inventarier > Hantera > Avskrivningar*.
- 8. Här hittar du din justering med typen "Överavskrivning".

| Γ | Avskrivningar       |   |          |                           |  |            |  |                 |  |                  |
|---|---------------------|---|----------|---------------------------|--|------------|--|-----------------|--|------------------|
|   | Juli 2019         > |   |          |                           |  |            |  |                 |  |                  |
|   | ~                   | 1 | Nummer   | Tillgång 🖓                |  | Datum      |  | Тур             |  | Kategorier       |
|   |                     |   | $\nabla$ | skrivbord                 |  | ž 🗸        |  |                 |  |                  |
|   | ~                   | > | 2        | 2 - Skrivbord till Monika |  | 2019-07-01 |  | Avskrivning     |  | Kontorsinredning |
|   | ~                   | > | 3        | 3 - Skrivbord Marknad     |  | 2019-07-01 |  | Avskrivning     |  | Kontorsinredning |
|   | ~                   | > | 9        | 3 - Skrivbord Marknad     |  | 2019-07-26 |  | Överavskrivning |  | Kontorsinredning |

9. Bocka i raden och tryck på knappen **Skriv av**. Nu skapas ett justeringsverifikat i den serie som har ställts in på vald avskrivningsmall.

Soft One

🛓 Hämta underlag 🛗 Skriv av 🗙 🕄

# 6. Tips & trix

- Om du har angett fel värden i en inventarie kan du bocka i kryssrutan **Preliminär** och trycka på knappen **Spara**. Då kan du redigera värdena. Kom sedan ihåg att bocka ur **Preliminär** och återigen trycka på **Spara**.
- Tänk på att du inte kan ändra på en inventaries värden efter att du har gjort din första avskrivning. Då behöver du istället använda funktionerna för justering som beskrivs i avsnittet "Funktioner" i hjälptexten.